## Windows 8 64bit 版へのインストール

Windows 8 64bit 版では、「デジタル署名」されていないデバイスドライバーのインストールが、通常はできないようになっています。DoctorMX のインストール、あるいはデバイスドライバーの更新/再インストールするときは、一時的にこれをできるようにする必要があります。

それには、Windows 8 起動時の「スタートアップ設定」において、「ドライバー署名の強制を無効にする」とします。

## 「スタートアップ設定」画面を表示する方法

1:複数のシステムがインストールされていて、起動時に選べる場合は、「F8」キーを押して起動します。

「スタートアップ設定」画面が表示されます。 「ドライバー署名の強制を無効にする」を選びます。 (数字キーの「7」を押します

2: Windows 8 の動作中の場合は、以下の手順で行います。 (この説明を表示しながらは行えませんので、印刷したり、他のコンピューターで表示してください)

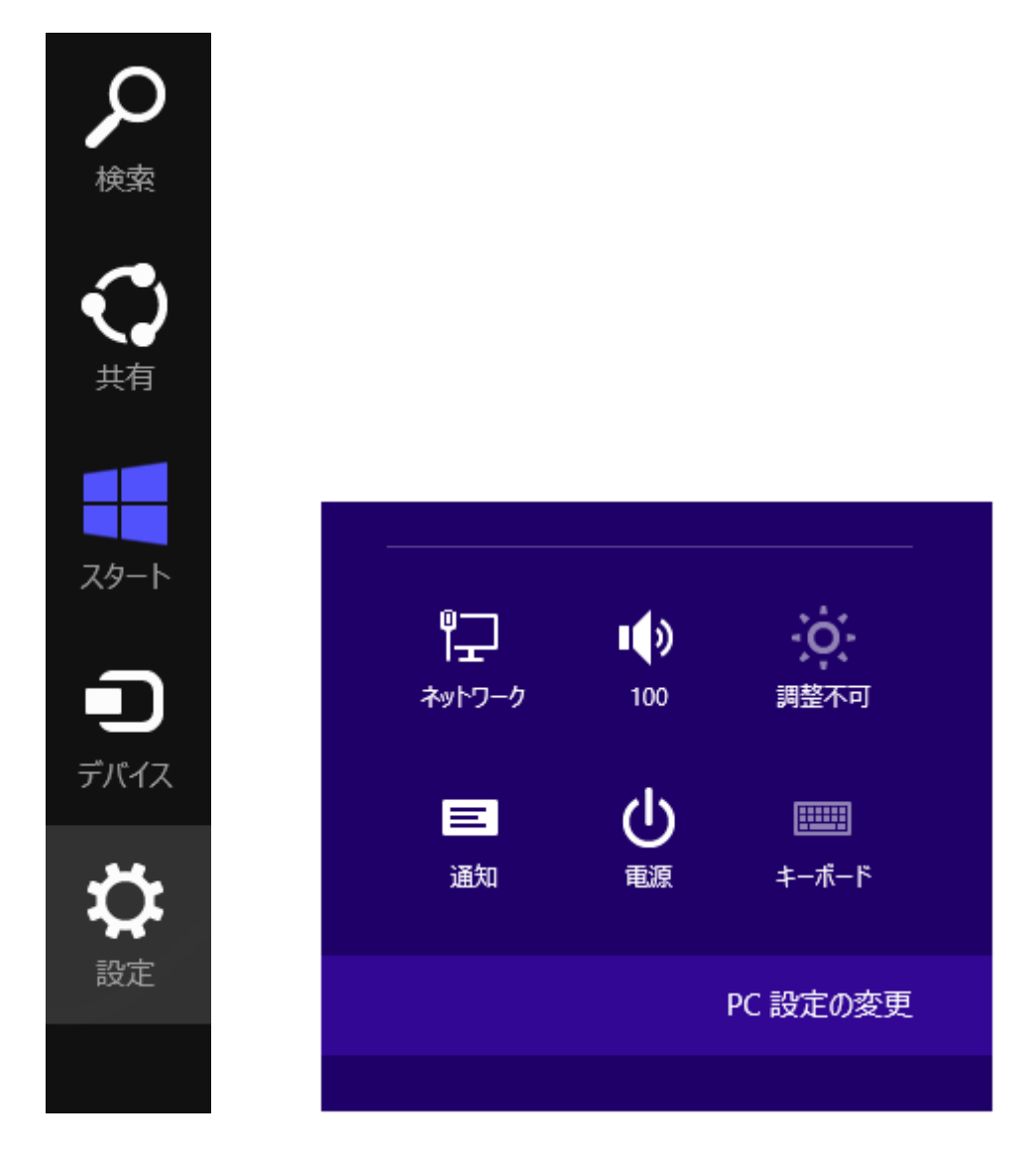

「設定」チャームを開き、「PC 設定の変更」を選びます。

「PC 設定」画面が表示されます。 Windows 8.1 の場合

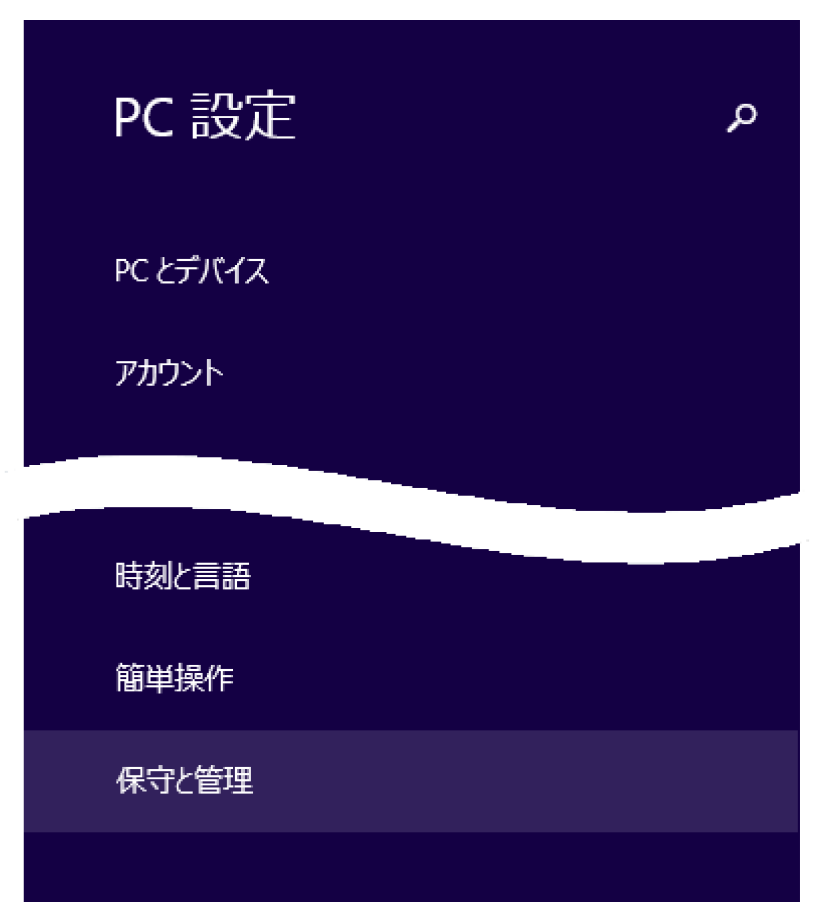

(※表示を中略しています)

「保守と管理」を選びます。

| € 保守と管理 ৹                | PC をリフレッシュする                                                                                                    |
|--------------------------|----------------------------------------------------------------------------------------------------|
| Windows Update<br>ファイル履歴 | お使いの PC の動作が不安定な場合は、Windows をリフレッシュしてみてください。写真、音楽、ビデオな<br>どの個人的なファイルには影響はありません。(リフレッシュを実行するとデスクトップ アプリは削除されるため、<br>再インストールが必要です)<br>開始する           |
| 回復                       | すべてを削除して Windows を再インストールする<br>PCを工場出荷時の初期状態に戻します。PCをリサイクルするときや、最初の状態から完全にやり直すと<br>きに行います。<br>開始する                                                 |
|                          | PC の起動をカスタマイズする<br>デバイスまたはディスク (USB ドライブや DVD など) からの起動、Windows スタートアップ設定の変更、また<br>はシステム イメージからの Windows の復元を行います。この操作を行うと、PC が再起動します。<br>今すぐ再起動する |

「回復」を選び、「PC の起動をカスタマイズする」の「今すぐ再起動する」を選びます。

| PC 設定      | 左端からスワイプしたときに、最近使ったアプリに直接切り替える<br>オン<br>履歴の削除                                                                                                    |
|------------|----------------------------------------------------------------------------------------------------|
| スーザー<br>通知 | 言語<br>入力方法、キーボードレイアウト、言語を追加または変更します。<br>言語設定                                                                                                    |
| 検索         |                                                                                                    |
| 共有         | PC の起動をカスタマイズする<br>デバイスまたはディスク (USB ドライブや DVD など) からの起動、Windows スタートアップ設定<br>の変更、システム イメージからの Windows の復元などの操作を行います。この操作を行う<br>と、PC が再起動します。<br>今すぐ再起動する |
| 全般         |                                                                                                    |
|            |                                                                                                    |

「全般」を選び、「PC の起動をカスタマイズする」の「今すぐ再起動する」を選びます。

(以降は Windows 8 / 8.1 で同様です) 「オプションの選択」画面が表示されます。

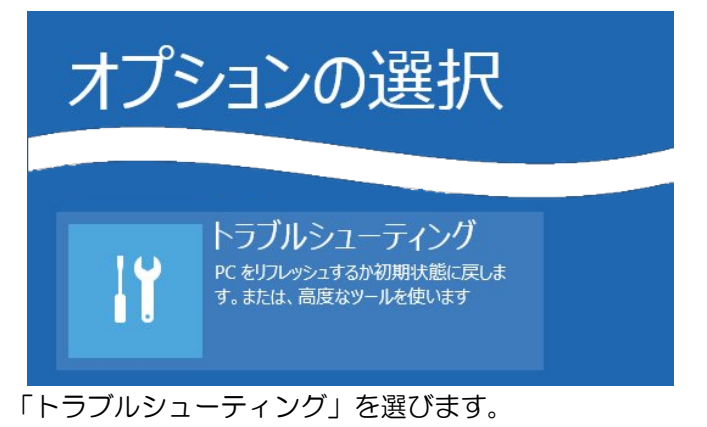

「トラブルシューティング」画面が表示されます。

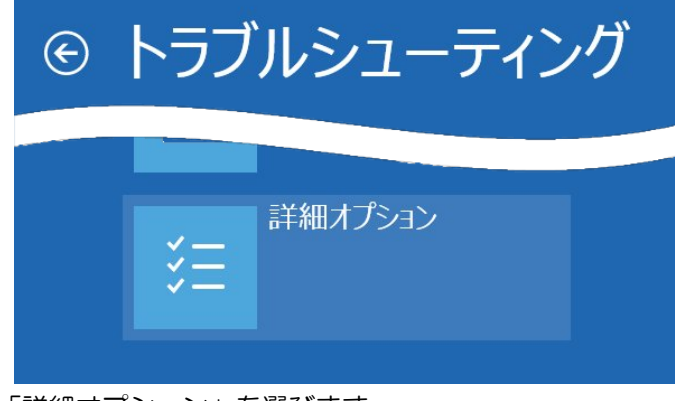

「詳細オプション」を選びます。

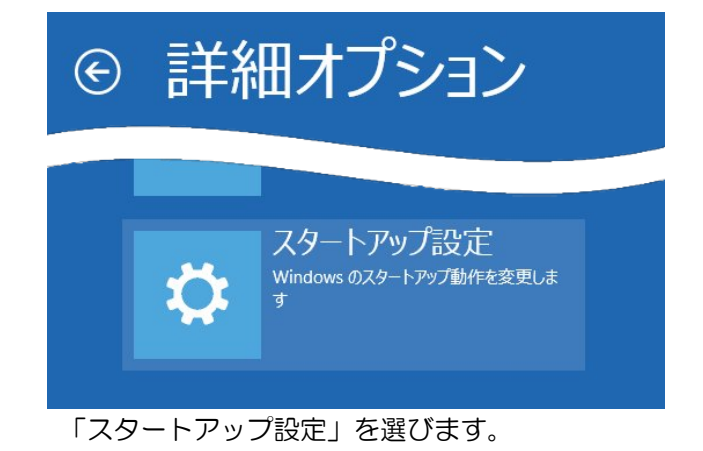

「スタートアップ設定」画面が表示されます。

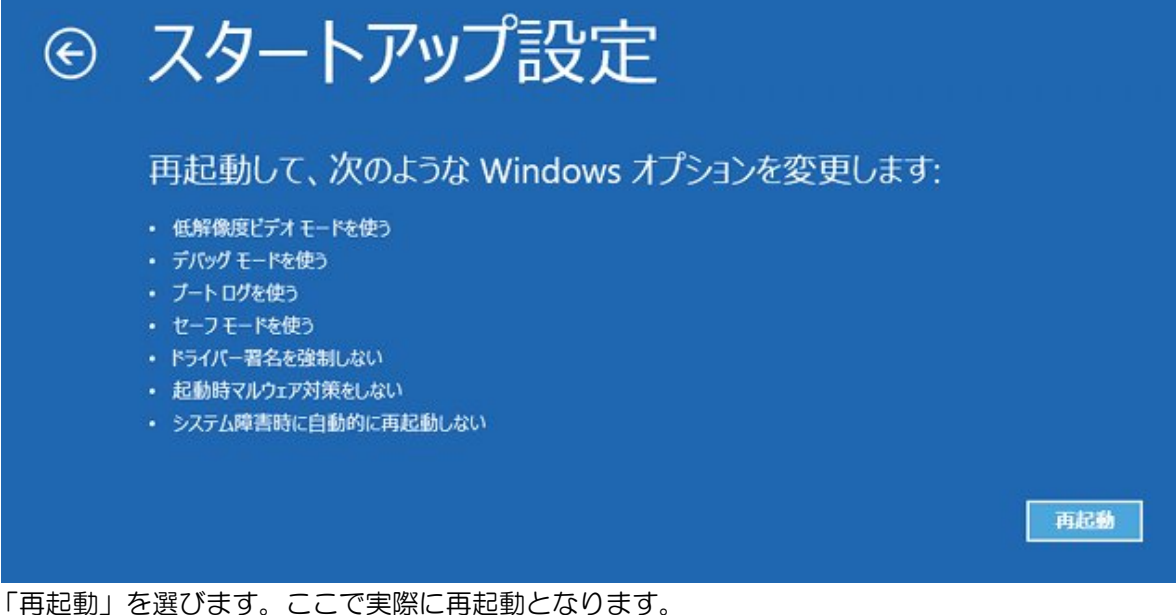

「丹起動」を送びより。ここに天际に丹起動になりより

「スタートアップ設定」画面が表示されます。

スタートアップ設定

オプションを選択するには、番号を押してください: 番号には、数字キーまたはファンクションキーのF1からF9を使用します。

デバッグを有効にする
ブートログを有効にする
低解像度ビデオを有効にする
セーフモードを有効にする
セーフモードとネットワークを有効にする
セーフモードとコマンドプロンプトを有効にする
ドライバー署名の強制を無効にする
起動時マルウェア対策を無効にする
障害発生後の自動再起動を無効にする

「ドライバー署名の強制を無効にする」を選びます。 (数字キーの「7」を押します)

その他のオプションを表示するには、F10キーを押してください オペレーティングシステムに戻るには、Enterキーを押してください

このように起動してから、DoctorMX インストーラーの実行、デバイスドライバーの更新、デバイスドライバーの再インストールを行ってください。

次回の起動時には通常の設定に戻っていますので、再度インストールなどを行う場合は同様の手順が必要になります。

「Windows セキュリティ」

DoctorMX のインストールや更新時に下記のようなメッセージが現れた場合は、「このドライバーソフトウェアをインストールします(I)」を選んで、DoctorMXのデバイスドライバーのインストールを許可してください。

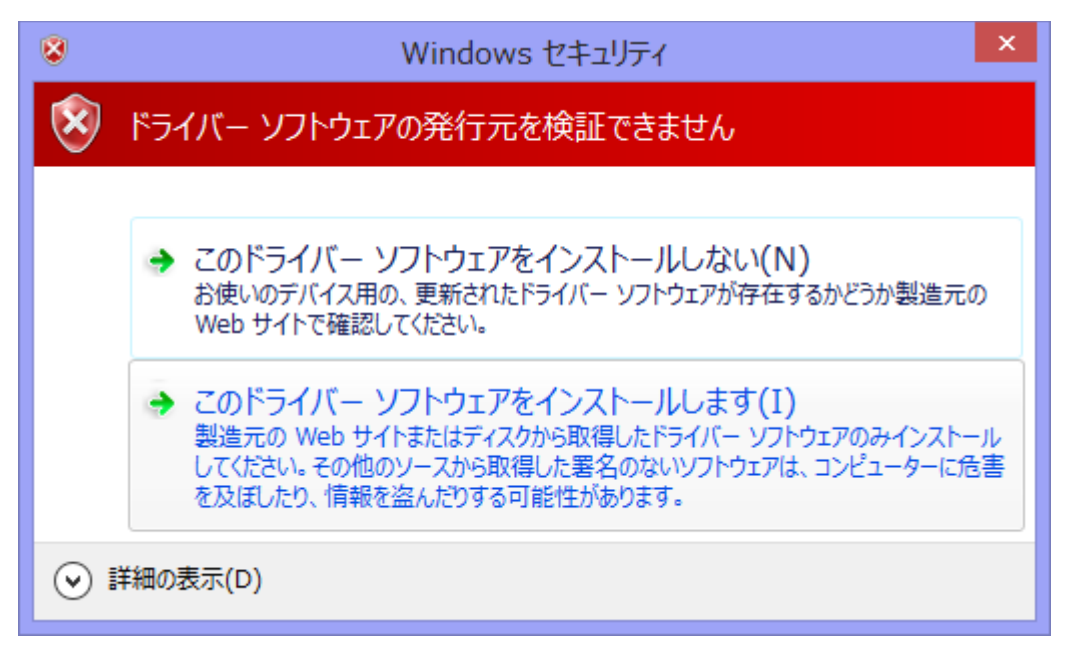

- 終わり -